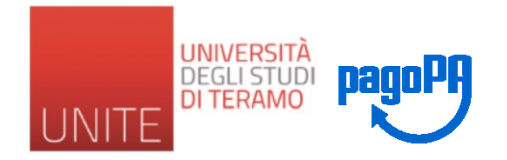

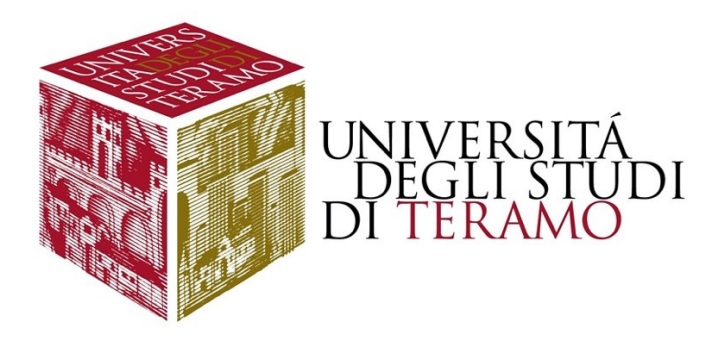

# UNIVERSITA' DEGLI STUDI DI TERAMO

# GUIDA ALL'UTILIZZO DI PAGOPA

Dal sito: https://www.pagopa.gov.it/

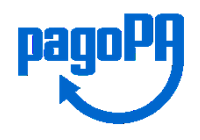

## "Cos'è pagoPA

pagoPA è un sistema di pagamenti elettronici realizzato per rendere più semplice, sicuro e trasparente qualsiasi pagamento verso la Pubblica Amministrazione. È un modo diverso, più naturale e immediato per i cittadini di pagare la Pubblica Amministrazione, il cui utilizzo comporta un risparmio economico per il Paese.

pagoPA non è un sito dove pagare, ma una nuova modalità per eseguire tramite i Prestatori di Servizi di Pagamento (PSP) aderenti, i pagamenti verso la Pubblica Amministrazione in modalità standardizzata. Si possono effettuare i pagamenti direttamente sul sito o sull'applicazione mobile dell'Ente o attraverso i canali sia fisici che online di banche e altri Prestatori di Servizi di Pagamento (PSP), come ad esempio:

- Presso le agenzie della banca;
- Utilizzando l'home banking del PSP (riconoscibili dai loghi CBILL o pagoPA);
- Presso gli sportelli ATM abilitati delle banche;
- Presso i punti vendita di SISAL, Lottomatica e Banca 5;
- Presso gli Uffici Postali.

L'obiettivo è quello di permettere al cittadino di scegliere metodi di pagamento moderni, a minima frizione, e al mercato di poter integrare lo strumento, aggiungendo facilmente nuovi strumenti di pagamento innovativi, rendendo il sistema più aperto e flessibile."

### Glossario di base:

**PSP:** Prestatore Servizi di Pagamento ovvero il soggetto che eroga il servizio di pagamento e effettua verso l'Ente Creditore il versamento delle somme incassate dal cittadino.

**IUV:** Identificativo Univoco Versamento ovvero il codice che identifica univocamente il pagamento all'interno di una Pubblica Amministrazione.

**RPT:** Richiesta Pagamento Telematica ovvero l'insieme dei dati che riguardano il pagamento (es. importo, Ente Creditore, IUV, etc.).

RT: Ricevuta Telematica ovvero il messaggio che riporta all'Ente Creditore l'esito del pagamento.

**Quietanza di pagamento:** documento che l'Ente Creditore mette a disposizione del cittadino in seguito alla ricevuta telematica fornitagli da pagoPA.

**CBILL:** Identifica la piattaforma di incasso delle banche disponibile anche alla Pubblica Amministrazione. CBILL è fruibile da Home Banking o ATM ed è integrato a pagoPA.

ATM: Sportello Bancomat.

**SURCHARGE:** sovrapprezzo applicato dal beneficiario sull'importo da pagare che ha lo scopo di coprire i costi di incasso e che si distingue dalla commissione che il PSP chiede al pagatore per eseguire l'operazione.

https://docs.italia.it/italia/pagopa/pagopa-docs-faq/it/stabile/ docs/Glossario.html

| ×                                            |
|----------------------------------------------|
| TES                                          |
| Area Riservata<br>Logout<br>Cambia Password  |
| < Segreteria                                 |
| Iscrizioni                                   |
| Test di Ammissione                           |
| Esami di Stato                               |
| Immatricolazione                             |
| Scelta del corso (Trasferimenti in ingresso) |
| Autocertificazione                           |
| Pagamenti                                    |
| Certificati                                  |
| Dichiarazione Invalidità/handicap/DSA        |
| Documenti di identità                        |

Dopo essersi autenticati online sul proprio profilo di segreteria studenti:

https://segreteriaonline.unite.it

Attraverso il sottomenu: Segreteria -> Pagamenti

si raggiunge la pagina con l'elenco delle tasse

| Anno Accar                       | demico               | 2018/2019                                                                                                    |               |                    |                 |                  |
|----------------------------------|----------------------|----------------------------------------------------------------------------------------------------|---------------|--------------------|-----------------|------------------|
| Fascia                           |                      | F3                                                                                                    |               |                    |                 |                  |
| Esonero                          |                      | N - Nessun esonero rich                                                                                                    | ilesto        |                    |                 |                  |
|                                  |                      |                                                                                                    |               |                    |                 | Cerca            |
| ddebiti fatt                     | urati                |                                                                                                    |               |                    |                 |                  |
| attura                           | Codice IUV           | Descrizione                                                                                                    | Data Scadenza | Importo            | Stato Pagamento | Pagamento PagoPA |
| 772781                           |                      | Matricola 100001 - Corso di Laurea Magistrale - MANAGEMENT AND DUSINESS COMMUNICATION<br>- TASSA DI ISCREZIONE A.A. 2018/2019                                | 05/11/2018    | 372.00 C           | 🧶 non pagato    | NON ABILITATO    |
| 787363                           |                      | Matricola 100001 - Corso di Laurea Magistrale - MANAGEMENT AND BUSINESS COMMUNICATION<br>- TASSA DI ISCRIZIONE A.A. 2018/2019                                | 21/12/2018    | 13.19€             | 🗶 non pagato    | NON ABILITATO    |
| 794827                           |                      | Matricola 100001 - Corso di Laurea Magistrale - MANAGEMENT AND BUSINESS COMMUNICATION<br>- TASSA DI ISCRIZIONE A.A. 2018/2019                                | 29/03/2019    | 13,19 €            | 💌 non pagato    | NON ABILITATO    |
| 829265                           | 0100000000000447     | Matricola 100001 - Corso di Laurea Magistrale - MANAGEMENT AND BUSINESS COMMUNICATION<br>- RICONOSCIMENTO DIRETTO TITOLO ACCADEMICO STRANIERO A.A. 2018/2019 |               | 1.00 C             | 🧶 non pagato    |                  |
| - 800713                         |                      | TSTONC20a01H501T - TESTCECCHNI DOMENICO<br>- CONTRIBUTO PER RICHIESTA VALUTAZIONE CARRIERA A.A. 2019/2020                                                    |               | 50,00 <del>(</del> | non pagato      | NON ABILITATO    |
| egenda:                          |                      |                                                                                                    |               |                    |                 |                  |
| non pagat                        | 0                    |                                                                                                    |               |                    |                 |                  |
| pagament                         | o in attesa          |                                                                                                    |               |                    |                 |                  |
| pagato/pa                        | gato confermato      |                                                                                                    |               |                    |                 |                  |
| <ul> <li>abilitate il</li> </ul> | paramento con PanoPA |                                                                                                    |               |                    |                 |                  |

Il contributo da pagare sarà accompagnato dal simbolo:

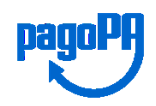

Entrando nel dettaglio tassa (numero della fattura):

| UNIV                                                                                                    | ERSITĂ                                                                                                    |                                                                                                    |                                                    |
|----------------------------------------------------------------------------------------------------|----------------------------------------------------------------------------------------------------|----------------------------------------------------------------------------------------------------|----------------------------------------------------|
|                                                                                                    | RAMO                                                                                                    |                                                                                                    | SEGRETERIA ONLINE                                  |
| • Benco Taxoe • Tasse                                                                                                    |                                                                                                    |                                                                                                    |                                                    |
| Dettaglio Fa                                                                                                    | attura                                                                                                    |                                                                                                    |                                                    |
| Fatterna 020265                                                                                                    |                                                                                                    |                                                                                                    |                                                    |
| Fattura 829265                                                                                                    |                                                                                                    |                                                                                                    |                                                    |
| Importo                                                                                                    |                                                                                                    | 1,00 €                                                                                                    |                                                    |
| Modalità                                                                                                    |                                                                                                    | MAV                                                                                                    |                                                    |
| State PPT                                                                                                    | al Versamento (IUV)                                                                                                    | D1000000000447                                                                                                    | trongrazione di nanamanto non à andata a bron fina |
| Stato KPT                                                                                                    |                                                                                                    | Esto della transazione ricevico correttamente. E                                                                                                    | coperazione di pagamento non e andata a buon fine. |
| Estro Operazione                                                                                                    | la transazione tramite il "Ne                                                                                                    | ooo Dei Pagamenti - SHC "gestito oan agenza per intala Uigitale. Arte informationi al inci <u>xxxx.aast.ov.it</u>                                                                                                    |                                                    |
| Esito Operazione<br>Operazione termin                                                                                                    | ia transazione tramite il "Ne                                                                                                    | ooo Dei Pagamento - SHC "gestito oan Agenza per Intala Uigitale. Ante informazioni al Inici <u>xuvx.a80.690.11</u>                                                                                                    |                                                    |
| Estro Operazione termin asse Anno                                                                                                    | ia transazione tramite il "Ni<br>ata, Verificare lo stato della richietta di j<br>Rata                                                                                                    | looo Dei Pagamento - SHC "gestito oan Agenza per Intala Digitale. Ante informazioni al Inici <u>xxxx.a8cl.sxxif</u><br>pagomento triemonto.                                                                                                    | Importo                                            |
| Patto Operazione termin     asse     Anno     RICONOSCIMENTO DIF                                                                                                    | ia transazione tramite il "Ni<br>ata: Verificare lo stato della richiesta di j<br>Rata<br>Rata                                                                                                 | looo Dei Pagamento - SPC "gestito oan Agenza per Intala Digitale. Ante informazioni al Inici <u>xvxx.a8cl.sv.it</u><br>Ipagomento trienvolto.<br>Voce<br>RO                                                                                                    | Importe                                            |
| Psito Operazione termin     asse     Anno     Riconoscimento dif                                                                                                    | ia transazione tramite il "Ni<br>ata. Vedificare lo stato della richietta di j<br>Rata<br>LETTO TITOLO ACCADIMICO STRANIER                                                                     | looo Dei Pagamenti - SPC "gestito oan Agenza per Intala Digitale. Arte informationi al Inici <u>xxxx.a8cl.5xxif</u><br>Ipagomento telenuoteo.<br>Voce<br>IRO                                                                                                    | Importo                                            |
| Fite Operations<br>Operations termin<br>asse<br>Anno<br>RICONOSCIMENTO DI<br>2018/2019<br>Paga con PaperAN                                                                                                    | a transazione tramite il "Ni<br>ata, Ventificare lo stato della richiesta di j<br>Rata<br>ILITO TITOLO ACCADIENICO STRANIE<br>Rata unica<br>ILITO AVVISO per PagoPA                            | looo Dei Pagamento - SPC "gestito dairAgenza per Intala Digitale. Astre informationi al inci <u>xexo.a.8d8vuit</u> pagamento telemostro.                                                                                                    | Importe                                            |
| Este Operations territion     asse     Anna     Recevoss(MENTO DIF     2018/2019     Section 1000000000000000000000000000000000000                                                                                                    | Ia transazione tramite il "Ni<br>ata. Vedificare lo stato della richiesta di j<br>Rata<br>EETTO TITOLO ACCADEMICO STRANIEF<br>Rata unica<br>Stampe Avviso per PagoPA                           | looo Dei Pagamento - SPC "gestito dait-Agenza per Intala Digitale. Arte informazioni al Inici <u>xxxx.a8cl.5xxit</u><br>Ipagomento folenustes.<br>IRO RECONDISCIMENTO DIRETTO PER TITOLO STRANIERO                                                                                                    | Importo                                            |
| Esto Operatore<br>operatione termin<br>asse<br>Anno<br>RICONOSCIMENTO DIP<br>2018/2019<br>Paga con PacePR<br>S                                                                                                    | Ia transazione tramite il "Ni<br>ata. Vedificare lo stato della richtesta di j<br>Rata<br>LETTO TITOLO ACCADEMICO STRANIER<br>Rata unica<br>Istempa Avviso per PagoPA                          | looo Dei Pagamento - SPC "gestito dairAgenza per Intala Digitale. Ante informazioni al inci <u>xxxx.a80.3xx.it</u><br>Ipagomento telenusteo.<br>IRO RECONDISCIMENTO DIRETTO PER TITOLO STRANIERO                                                                                                    | Importo<br>1                                       |
| Este Operastore<br>Operastore territo<br>asse<br>asse<br>associmento dir<br>associs<br>basocimento dir<br>associs<br>basocimento dir<br>associs<br>basocimento dir<br>associs<br>basocimento dir<br>associs<br>basocimento dir<br>associs<br>basocimento dir<br>associs<br>basocimento dir<br>associs<br>basocimento dir<br>associs<br>basocimento dir<br>associs<br>basocimento dir<br>associs<br>basocimento dir<br>associs<br>associs | a transazione tranite a rvi<br>ata. Verificare lo stato della richierta di j<br>Rata<br>LITTO TITOLO ACCADI MICO STRANIE<br>Rata unica<br>Itempe Avviso per PagipPA                            | logomento trienvoto.      Vece      RO     RECONDISCIMENTO DIRETTO PER TITOLO STRAVIERO      Stampo Avariso per DagoPA                                                                                                    | Importo<br>1                                       |
| Peter Operations termin<br>Aperations termin<br>asse<br>RICONOSCIMENTO DIF<br>DI BIZZO19<br>Paga con Page RC S                                                                                                    | a transazione trantice il vici<br>ata. Ventticare lo stato della richiesta di j<br>Rata<br>ILITTO TITOLO ACCADEMICO STRANIE<br>Rata unica<br>Rata unica<br>Rampa Avviso per PagoPA<br>Paga con | Inggomento telengamento - SPC "gestro dar Agenza per Intaia Digitale. Astre informazioni al inci <u>avvo.a dell'ovute</u> Ipagomento telenvostco.           Vace         Integramento telenvostco.           Iko         RECONDESCIMENTO DIRETTO PER TITOLO STRAVIERO           PagoPPA         Stampa Avviso per PagoPA | Importo                                            |

Possiamo scegliere fra:

- Paga con PagoPA (proseguiremo con il pagamento online);
- Stampa Avviso per PagoPA (stamperemo un avviso di pagamento con cui recarci presso uno sportello abilitato).

#### Paga con PagoPA

Selezionando il pulsante Paga con PagoPA verrà attivata la modalità di pagamento on line:

saremo reindirizzati sul portale del sistema di pagamento della Pubblica Amministrazione (PagoPA), dove verrà richiesto l'accesso tramite SPID o indirizzo e-mail.

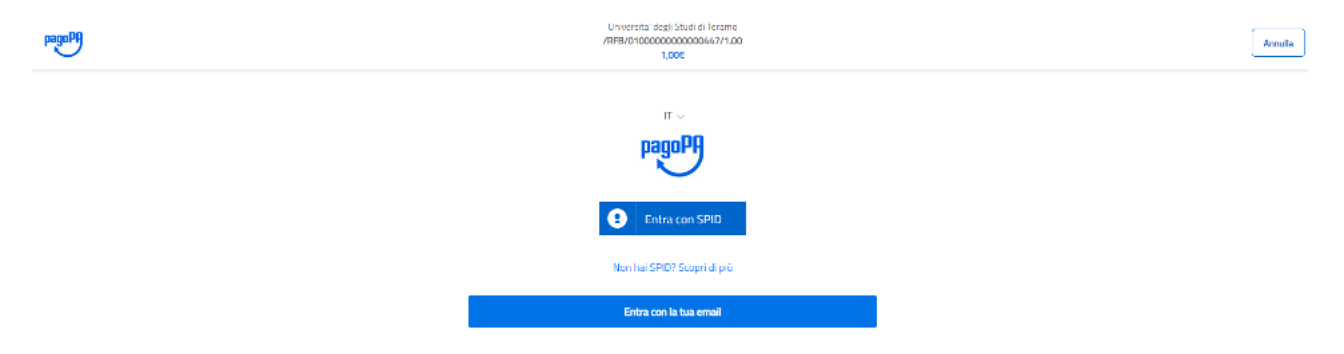

Se si è in possesso di un profilo SPID sarà possibile accedere direttamente alla pagina successiva, altrimenti bisognerà utilizzare la propria mail e accettare l'informativa sul trattamento dei dati personali altrimenti il servizio non potrà essere erogato:

| pagePA | Universita deggi Staudi di Feramo<br>/REF8/01000004/271.00<br>1,000                                                                                                    | Annula                    |   |
|--------|----------------------------------------------------------------------------------------------------|---------------------------|---|
|        |                                                                                                    |                           |   |
|        |                                                                                                    |                           |   |
|        |                                                                                                    |                           |   |
|        |                                                                                                    |                           |   |
|        |                                                                                                    |                           |   |
|        | inserisci il tuo indirizzo email                                                                                                    |                           |   |
|        |                                                                                                    |                           |   |
|        | Indirizzo email                                                                                                    |                           |   |
|        |                                                                                                    |                           |   |
|        |                                                                                                    |                           |   |
|        |                                                                                                    |                           |   |
|        |                                                                                                    |                           |   |
| pagePQ | Universital degl Studi di Teramo<br>/PFB/01000000000000457/1.00                                                                                                    | [ tests                   | h |
| .0     | 1,00E                                                                                                    | 20100                     | J |
|        | pagoPA - Informativa sulla privacy                                                                                                    |                           |   |
|        | INFORMATIVA SUL TRATTAMENTO DEI DATI<br>PERSONALI                                                                                                    |                           |   |
|        | ai sensi degli artt. 13-14 del Regolamento (UE) 2016/679                                                                                                    |                           |   |
|        | Questo informativa privacy descrise came vergeon trattati i dati personali di colora che<br>zgonotano al stati veno agenco gevici (il "Stato") per effettivare un pagamento transte<br>pagale. Il stati permette il al essee avvisato per emaili in mento alle transtano che<br>effetturio si usi sistera pagole. A se decidera in eggitto di defetturae la<br>registrazione a pagele. (ili di memorzare alcune modali di pagamento, fui di<br>visualizzare lo storica della tute transzoni, nonche il di accucarea la passivati (ili passareto, fui) di<br>codoce segreto da te scelit al momento della registrazione (o seguito il "Servizio"). |                           |   |
|        | Questa invece NOM descrive il trattamento dei dati personali relativi ai tuoi pagamenti<br>effettuati tramite page/A, rispetto ai quali gli Enti Creditori tossia la pubblica<br>amministrazione a favore dei quale effettui un pagamento) e/o l'Perstatori di Servici di<br>Pagamento lossia la banca ao lario situltu o ha sia cotto per effettaree un determinato<br>pagamento, restano titolari autonomi del trattamento. Dovrai quindi rivolgenti a<br>quest'ultimi per informazioni sul trattamento dei buoi dati.                                                                                                    |                           |   |
|        | Titolare del trattamento dei dati<br>PaenPA S.n.A.                                                                                                    |                           |   |
|        |                                                                                                    |                           |   |
|        | accetto la privacy policy                                                                                                    |                           |   |
|        |                                                                                                    |                           |   |
|        |                                                                                                    | Informative sulla privacy |   |
|        |                                                                                                    |                           |   |

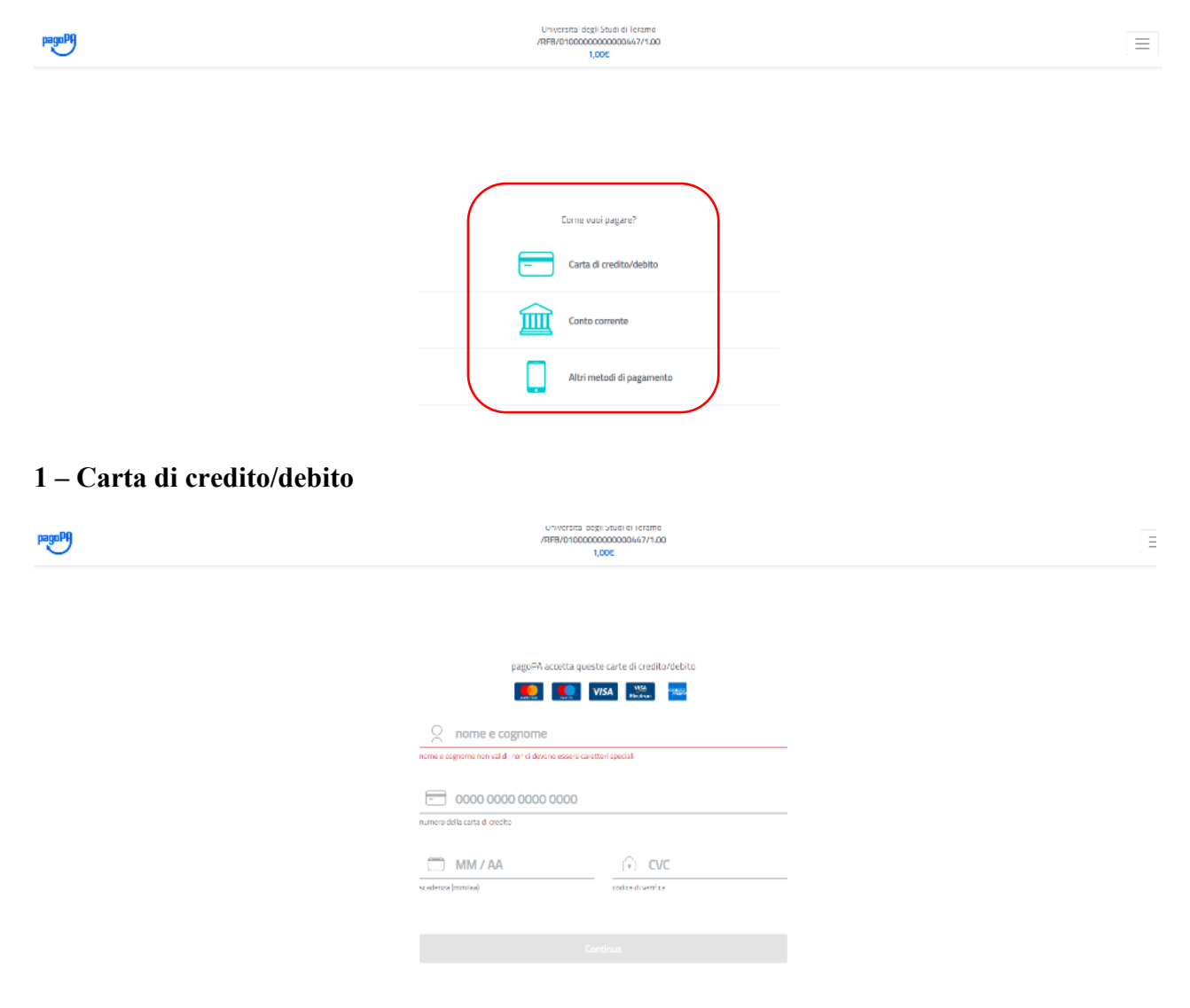

a questo punto dovremo scegliere il metodo di pagamento fra quelli proposti:

si inseriscono gli estremi della carta e si procede a verifica come in ogni altro pagamento telematico. Il sistema ci propone un riepilogo (comprensivo degli eventuali costi aggiuntivi della transazione) e ci chiede di confermare:

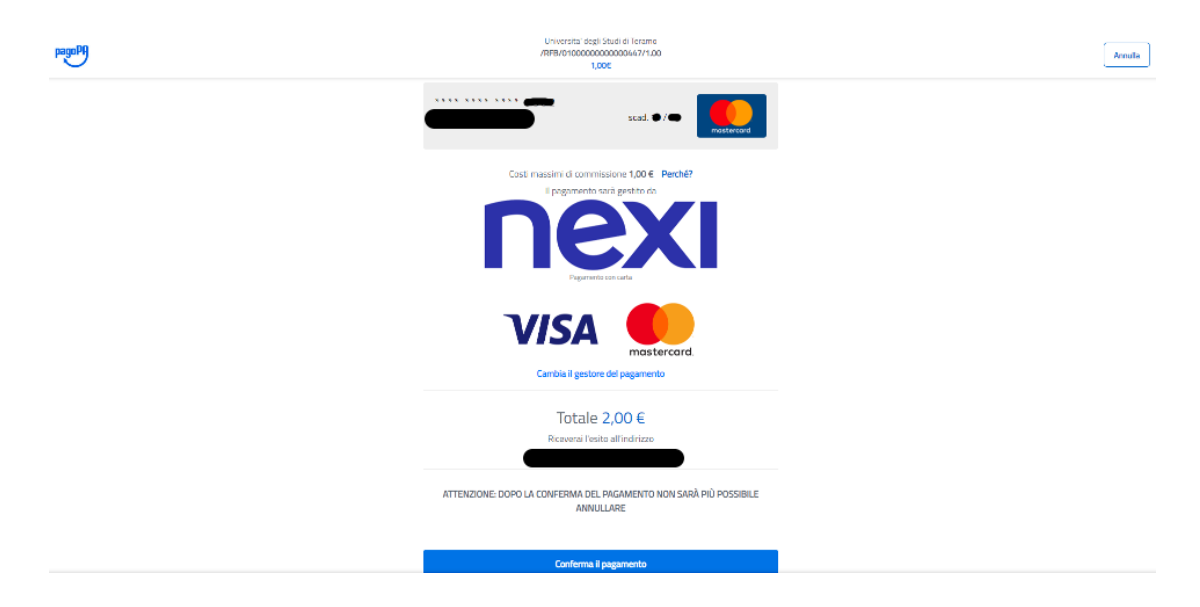

Conferma della avvenuta presa in carico dell'operazione

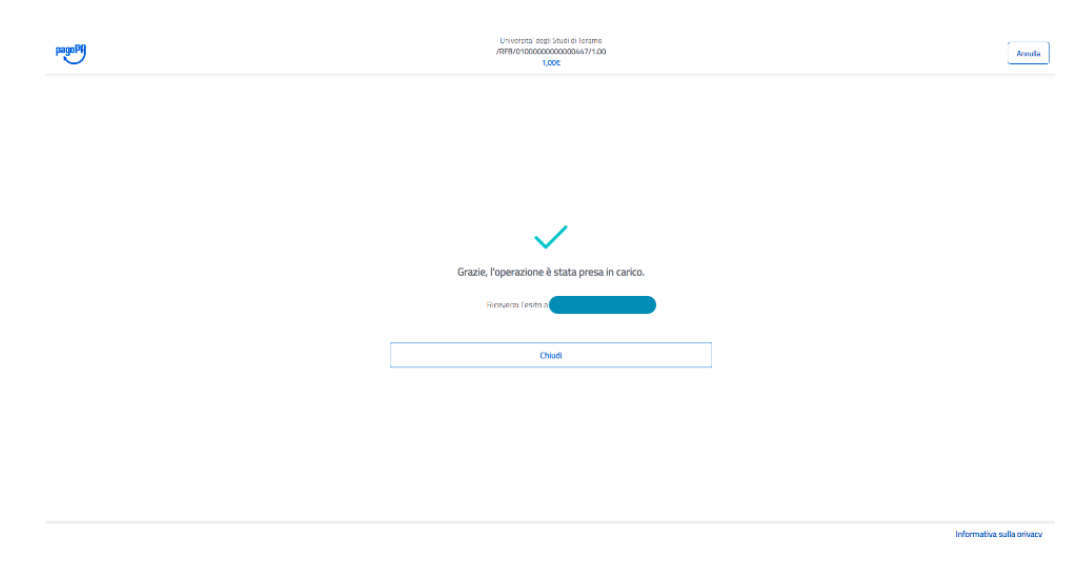

Terminata la fase precedente potremo verificare la situazione aggiornata sul nostro profilo di segreteria online nella maschera elenco tasse (N.B.: il pagamento con carta di credito è quello che consente l'aggiornamento quasi in tempo reale).

Nel dettaglio fattura troveremo confermato il pagamento, aggiornato lo stato RPT e attivo il pulsante per stampare la quietanza di pagamento:

| UNIVER<br>DEGLIS<br>DITERA               | ISITÀ<br>TUDI<br>IMO          |                                                                           | SEGRETERIA                                                                                                    |                            |  |  |  |
|------------------------------------------|-------------------------------|---------------------------------------------------------------------------|----------------------------------------------------------------------------------------------------|----------------------------|--|--|--|
| W = Banco Taxos = Taxos                  |                               |                                                                           |                                                                                                    |                            |  |  |  |
| Dettaglio Fat                            | tura                          |                                                                           |                                                                                                    |                            |  |  |  |
| Fattura 829265                           |                               |                                                                           |                                                                                                    |                            |  |  |  |
| Importo                                  |                               |                                                                           | 1,00 €                                                                                                    |                            |  |  |  |
| Indicatore Univoco di V                  | /ersamento (IUV)              |                                                                           | 0100000000000447                                                                                                    |                            |  |  |  |
| Data Pagamento                           |                               |                                                                           | 24/07/2020                                                                                                    |                            |  |  |  |
| Stato RPT                                |                               |                                                                           | Esito della transazione ricevuto correttamente. Il pagamento è stato eseguito con successo per l'intera somma dovuta. |                            |  |  |  |
| Estro Operaziane<br>Operazione completat | transazione tramite il "Nodi  | n Del Pagamenti - SPC' gettto dall'Agenzia per l'Italia Digitale. Altre i | nformazioni al link: <u>www.adi.e.eov.z</u>                                                                           | econica per per creccare o |  |  |  |
| Tasse                                    |                               |                                                                           |                                                                                                    |                            |  |  |  |
| Anno                                     | Rata                          | Voce                                                                      |                                                                                                    | Importo                    |  |  |  |
| RICONOSCIMENTO DIRET                     | TO TITOLO ACCADEMICO STRANIER | 10                                                                        |                                                                                                    |                            |  |  |  |
| 2018/2019                                | Rata unica                    | RICONOSCIMENTO DIRETTO PER TITOLO STRANIERO                               |                                                                                                    | 1,00 €                     |  |  |  |
| Stampa Quietanza di Paga                 | amento                        | ·                                                                         |                                                                                                    |                            |  |  |  |

Anche il nostro elenco tasse risulterà aggiornato:

| t - Tesse                      | T                                 |                                                                                                    |                             |                       |                            |                  |
|--------------------------------|-----------------------------------|----------------------------------------------------------------------------------------------------|-----------------------------|-----------------------|----------------------------|------------------|
| Elenco                         | Tasse                             |                                                                                                    |                             |                       |                            |                  |
| )uesta pagina:                 | visualizza la lista delle tasse o | l'importo relativo.                                                                                                    |                             |                       |                            |                  |
|                                |                                   |                                                                                                    |                             |                       |                            |                  |
| Ultima Is                      | scrizione                         |                                                                                                    |                             |                       |                            |                  |
| Anno Accad                     | emico                             |                                                                                                    | 2018/2019                   |                       |                            |                  |
| Fascia                         |                                   |                                                                                                    | Ð                           |                       |                            |                  |
| Esenero                        |                                   |                                                                                                    | N - Nessun esonero dehlesto |                       |                            |                  |
|                                |                                   |                                                                                                    |                             |                       |                            |                  |
| Addebiti fatti                 | rati                              |                                                                                                    |                             |                       |                            | Cerca Q •        |
|                                |                                   |                                                                                                    |                             |                       |                            |                  |
| Fattura                        | Cadice IUV                        | Descrizione                                                                                                    |                             | Data Scadenza Importo | State Pagamento            | Pagamento PagoPA |
| +                              |                                   |                                                                                                    |                             |                       |                            |                  |
|                                |                                   |                                                                                                    |                             |                       |                            |                  |
|                                |                                   |                                                                                                    |                             |                       |                            |                  |
|                                |                                   |                                                                                                    |                             |                       |                            |                  |
|                                |                                   |                                                                                                    |                             |                       |                            |                  |
|                                |                                   |                                                                                                    |                             |                       |                            | _                |
|                                |                                   |                                                                                                    |                             |                       |                            |                  |
|                                |                                   |                                                                                                    |                             |                       |                            |                  |
| + 829265                       | 010000000000447                   | <ul> <li>Matricola 100001 - Corso di Laurea Magistrale - MANAGEMENT AND BUSINESS COMMUNICA<br/>- RICONOSCIMENTO DIRETTO TITOLO ACCADEMICO STRANIERO A.A. 2018/2019</li> </ul> | non                         |                       | 1.00 € 💽 pagato confermato |                  |
|                                |                                   |                                                                                                    |                             |                       |                            |                  |
| Legenda:                       |                                   |                                                                                                    |                             |                       |                            |                  |
| <ul> <li>non parats</li> </ul> | 1                                 |                                                                                                    |                             |                       |                            |                  |
| a pagament                     | s in attesa                       |                                                                                                    |                             |                       |                            |                  |
| a papeto/pa                    | jato confermato                   |                                                                                                    |                             |                       |                            |                  |
| 71 shiitso il                  | ascemento con PeroPA              |                                                                                                    |                             |                       |                            |                  |

Esempio di quietanza:

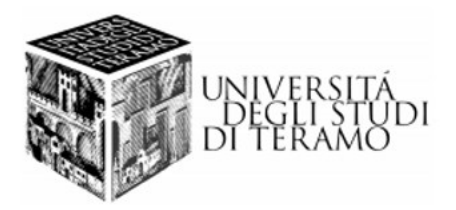

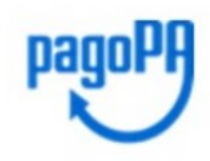

### QUIETANZA di PAGAMENTO

In data 24/07/2020 18:42:33 Università degli Studi di Teramo ha ricevuto la notifica dell'avvenuto pagamento per conto di:

Codice Fiscale:

dell'importo di € 1,00 con causale Tasse per servizio erogato

relativo all'avviso di pagamento 3010000000000447

con IUV 010000000000447

Il pagamento è stato effettuato tramite PagoPA dal PSP:

Il pagamento, identificato dall'indicatore univoco IUR 202061061826 , è stato effettuato da in data 24/07/2020 .

#### 2 – Pagamento su conto corrente

Potremo cercare il nostro istituto di credito e, una volta confermato, verremo indirizzati all'accesso al nostro profilo di home banking e completare il pagamento secondo le modalità usuali:

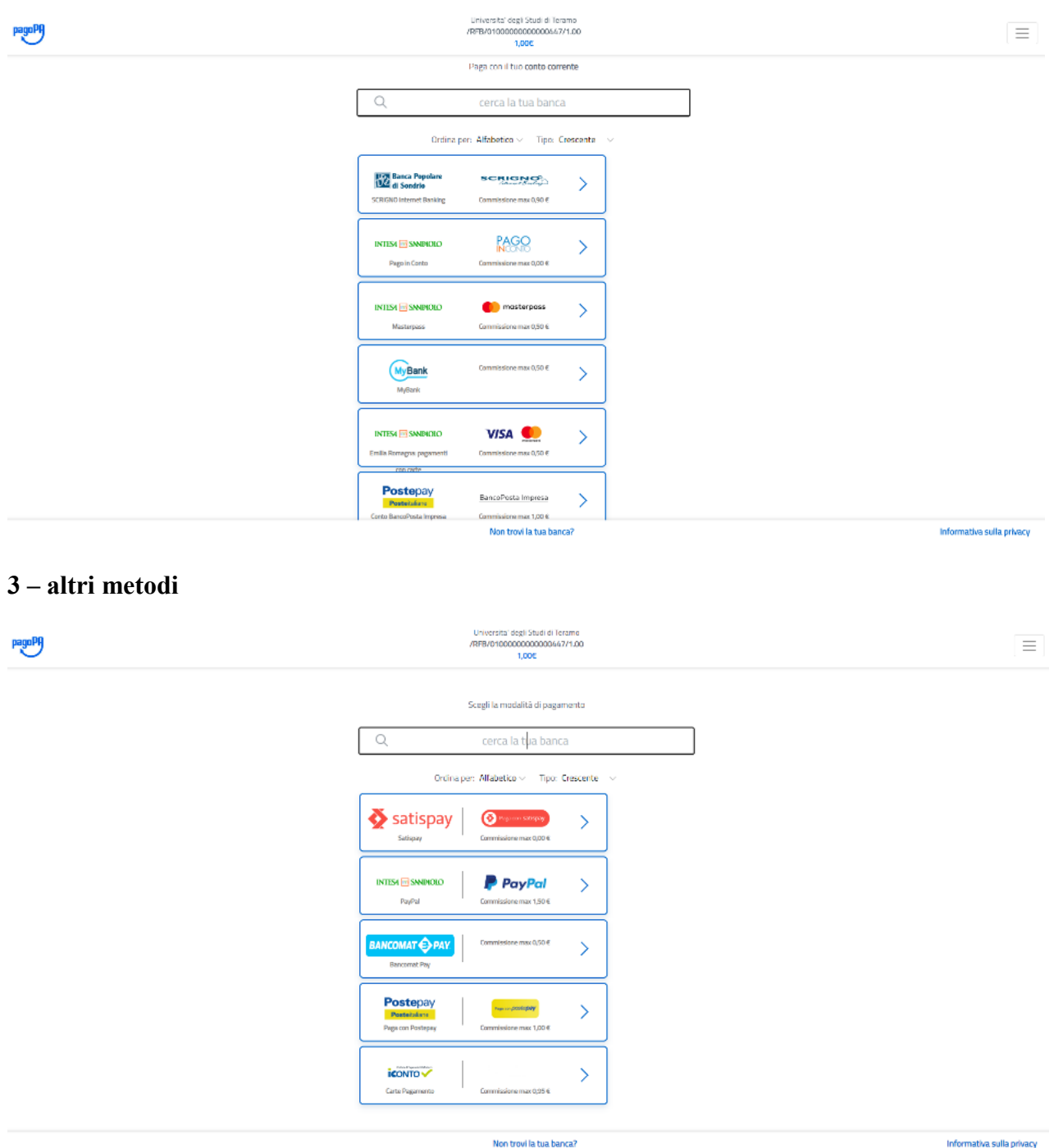

#### Stampa Avviso per PagoPA

Qualora, nella fase iniziale, si sia optato per stampare l'avviso per pagoPA:

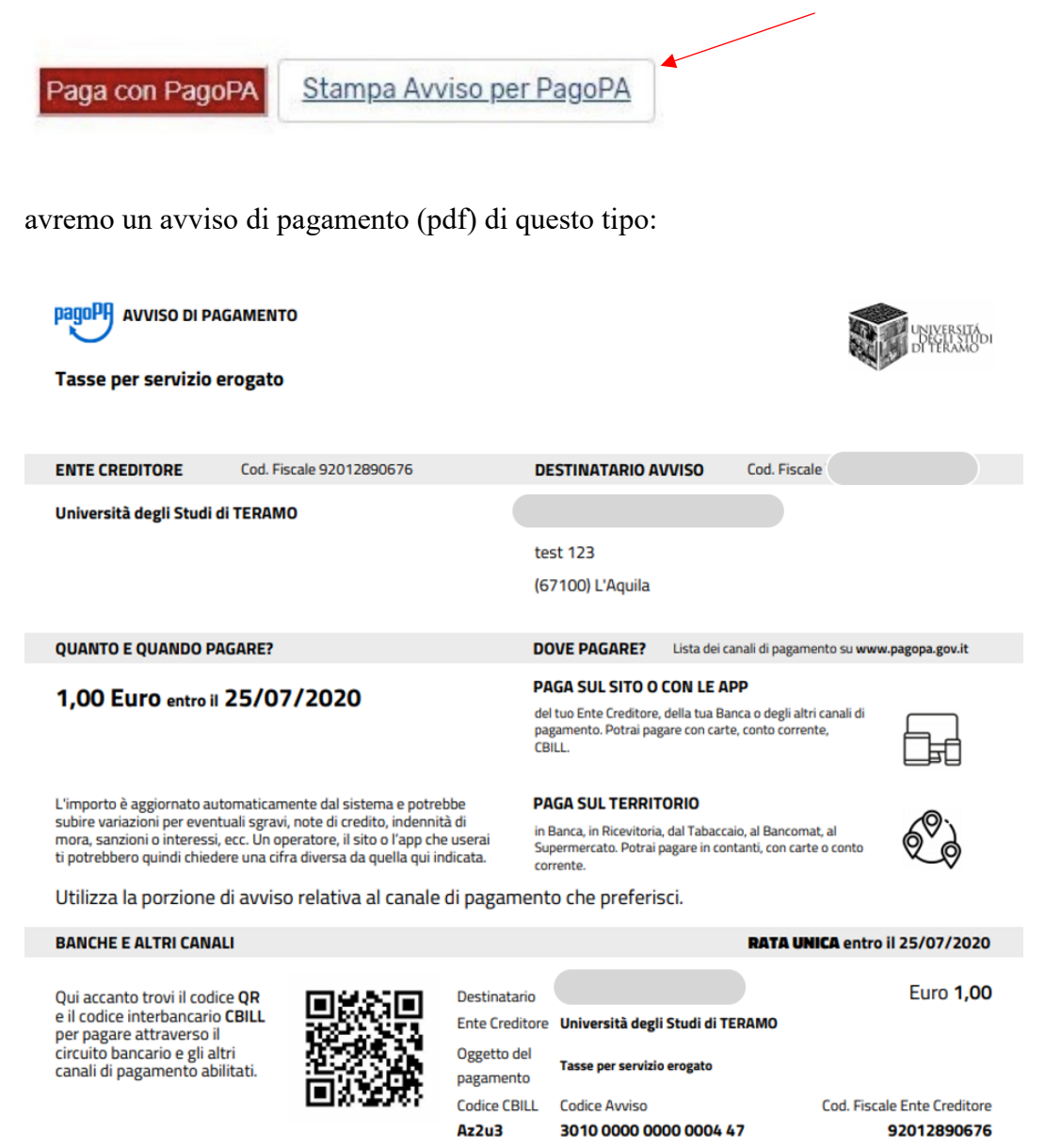

con l'avviso di pagamento ci presenteremo allo sportello di uno degli esercenti autorizzati o di uno degli istituti di credito che aderiscono al sistema PagoPA, il cui elenco è disponibile al seguente link:

https://www.pagopa.gov.it/it/prestatori-servizi-di-pagamento/elenco-PSP-attivi/

per permettere un pagamento più rapido il modello cartaceo riporta anche un QR code.

### Problemi in caso di interruzione della procedura di pagamento online:

Nel caso in cui, per qualsiasi motivo, si interrompa la fase di pagamento online (per esempio uscendo anzitempo dalla procedura senza averla portata a termine), sul nostro profilo tasse avremo una situazione di questo tipo:

|                                        | rsità<br>Studi<br>AMO                                                                |                                                                                                    | SEGRETERIA (                                                                                                    | DNLINE                                                                                                    | MENU   |
|----------------------------------------|--------------------------------------------------------------------------------------|----------------------------------------------------------------------------------------------------|----------------------------------------------------------------------------------------------------|----------------------------------------------------------------------------------------------------|--------|
| # • Benco Taxos • Taxos                |                                                                                      |                                                                                                    |                                                                                                    |                                                                                                    |        |
| Dettaglio Fa                           | ttura                                                                                |                                                                                                    |                                                                                                    |                                                                                                    |        |
| - Fattura 829265                       |                                                                                      |                                                                                                    |                                                                                                    |                                                                                                    |        |
| Importo                                |                                                                                      |                                                                                                    | 4.00.4                                                                                                    |                                                                                                    | -      |
| Modalità                               |                                                                                      |                                                                                                    | MAY                                                                                                    |                                                                                                    | -      |
| Indicatore Univoco di                  | Versamento (IUV)                                                                     |                                                                                                    | 010000000000447                                                                                                    |                                                                                                    |        |
| Stato RPT                              |                                                                                      |                                                                                                    | Richiesta di Pagamento Telematico correttamente trasmessa al Nodo dei Pagamento. Siamo in attesa di ni<br>pagamento. Alla ritezione di tale esito sarà resa disponibile la ricevuta di pagamento o procedere con un | severe hesito del<br>nuovo tentativo.                                                                                                    | -      |
| pagoPA                                 | Verrà richiesto di scegliere il Prestator<br>la transazione tramite il "Nodo Dei Paj | e di Servizi di Pagamento (es. una banca o un altro istituto di p<br>armenti - SPC' gestito dall'Agenzia per Intala Digitale. Altre inf | agamento) e relativo servizio da questo offerto (es. addebito in conto corrente, carta di credito, bollettino post<br>ormazioni al lirik: <u>zvzv.astd.822.18</u>                                                   | ale elettronico), per poi effettu                                                                                                    | Jare   |
| Esito Operazione<br>Operazione termina | a. Verificare lo stato della richiesta di pagamento                                  | telematica.                                                                                                    |                                                                                                    |                                                                                                    |        |
| Tasse                                  |                                                                                      |                                                                                                    |                                                                                                    |                                                                                                    |        |
| Anno                                   | Rata                                                                                 | Voce                                                                                                    |                                                                                                    | Importo                                                                                                    |        |
| RICONOSCIMENTO DIRI                    | TTO TITOLO ACCADEMICO STRANIERO                                                      |                                                                                                    |                                                                                                    |                                                                                                    |        |
| 2018/2019                              | Rata unica                                                                           | RICONOSCIMENTO DIRETTO PER TITOLO STRANIERO                                                                                             |                                                                                                    | - File - File - | 1,00 € |
|                                        |                                                                                      |                                                                                                    |                                                                                                    |                                                                                                    |        |

### Lo stato RPT riporta:

"Richiesta di Pagamento Telematico correttamente trasmessa al Nodo dei Pagamenti. Siamo in attesa di ricevere l'esito del pagamento. Alla ricezione di tale esito sarà resa disponibile la ricevuta di pagamento o procedere con un nuovo tentativo"

in questo caso bisognerà attendere qualche minuto perché il sistema si riallinei e, tornando alla normalità, permetta l'esecuzione di un nuovo tentativo di pagamento.